#### **Requesting Security Roles through IAM**

Log into IAM at <a href="https://oim.iam.wisconsin.edu/xlWebApp/">https://oim.iam.wisconsin.edu/xlWebApp/</a>

#### Select your campus

| UNIVERSITY OF<br>WISCONSIN SYSTEM    |                                                                                                    |
|--------------------------------------|----------------------------------------------------------------------------------------------------|
|                                      | UW System Home - Authentication Redirector                                                                                                    |
| UW System Home                       | Select your organization                                                                                                    |
| Campus Login Help<br>Troubleshooting | This service requires you to authenticate with your local organization, please select it from<br>the list below.                                                                                                    |
| Search UW System                     | <ul> <li>University of Wisconsin - Colleges</li> <li>University of Wisconsin - Eau Claire</li> <li>University of Wisconsin - Extension</li> <li>University of Wisconsin - Careen Bay</li> <li>University of Wisconsin - La Crosse</li> <li>University of Wisconsin - Madison</li> <li>University of Wisconsin - Milwaukee</li> <li>University of Wisconsin - Parkside</li> <li>University of Wisconsin - Parkside</li> <li>University of Wisconsin - Parkside</li> <li>University of Wisconsin - Nitver Falls</li> <li>University of Wisconsin - Suevens Point</li> <li>University of Wisconsin - System Administration</li> <li>University of Wisconsin - System Administration</li> <li>University of Wisconsin - System Administration</li> </ul> |
|                                      | © 2009 Board of Regents - University of Wisconsin System. All Rights Reserved<br>Accessibility Policy   <u>Privacy Policy</u>   <u>Contact Webmaster</u>                                                                                                    |

Log in using your campus credentials; (click 'yes' if you get trusted sites security warnings)

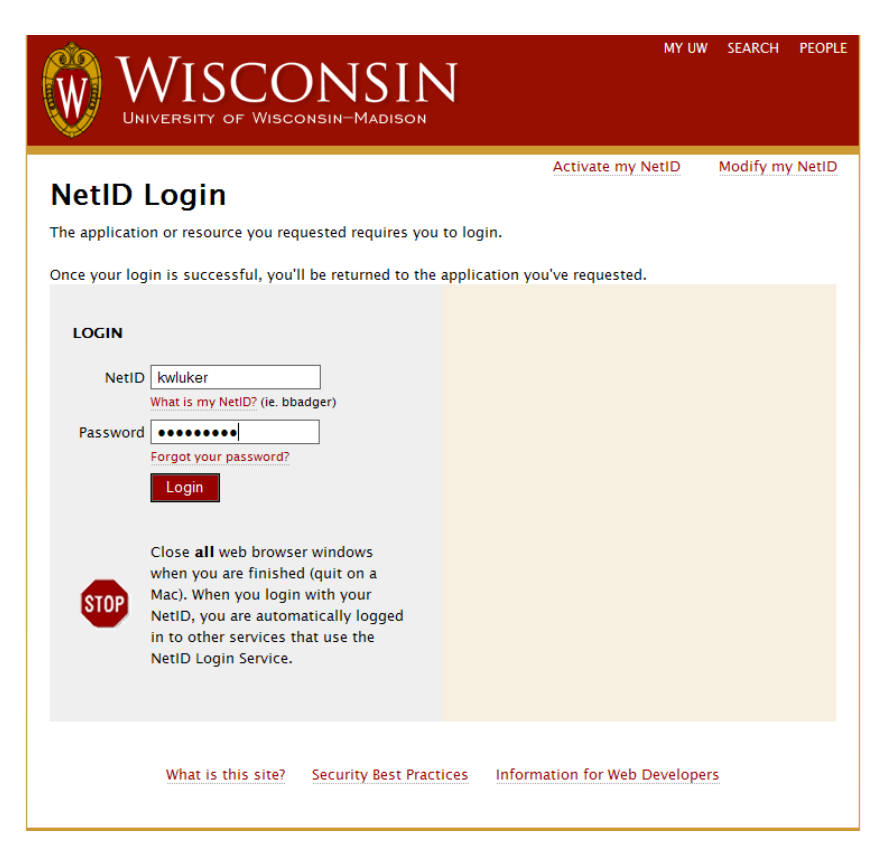

Click requests, then request resources

| Identity and Access M                  | Ianagement                                                             |   |
|----------------------------------------|------------------------------------------------------------------------|---|
| come KATHLEEN LUKER                    |                                                                        |   |
| My Account<br>My Resources             | Welcome To The Oracle Identity Manager Administrative And User Console |   |
| To-Do List                             | Quick Status                                                           |   |
| Requests                               | Requests raised by you in the last 30 days                             | 1 |
| Request Resources     Manage Resources | Requests raised for you in the last 30 days                            | 1 |
| Help                                   | Manage Your Account                                                    |   |
|                                        | <u>Mv Proxy</u>                                                        |   |
|                                        | Manage Your Resources                                                  |   |
|                                        | My Resources<br>My Requests                                            |   |

## Click the Myself radio button

| Identity and Access Mana                                                 | Igement                                 |
|--------------------------------------------------------------------------|-----------------------------------------|
| <ul> <li>My Account</li> <li>My Resources</li> <li>To-Do List</li> </ul> | Create a Request To Provision Resources |
| Requests <u>Request Resources</u> Manage Resources                       | Who is this Request for?                |
| ▶ Help                                                                   | O Mysel                                 |
|                                                                          | Cancel Request(s) Continue >>           |

## Click continue

| Identity and Access Mana Welcome KATHLEEN LUKER      | gement                   | UNIVERSITY OF<br>WISCONSIN YISTEN<br>UCONSULTATION<br>Identity and A |             | 1                        |                       |        |  |
|------------------------------------------------------|--------------------------|----------------------------------------------------------------------|-------------|--------------------------|-----------------------|--------|--|
| <ul> <li>My Account</li> <li>My Resources</li> </ul> | Create a Re              | quest To Provision                                                   | Resources   | 123                      |                       |        |  |
| ▶ To-Do List<br>▶ Requests                           | Step 1:                  | Select User                                                          |             |                          |                       |        |  |
| Request Resources     Manage Resources               | Who is this Request for? |                                                                      |             |                          |                       |        |  |
| ▶ Help                                               | Myself                   | 0                                                                    | Others      |                          |                       |        |  |
|                                                      |                          |                                                                      |             |                          |                       |        |  |
|                                                      | EmplID                   | Employee Name                                                        | Campus      | Div/Dept                 | Job                   |        |  |
|                                                      | 00160011                 | LUKER, KATHLEEN                                                      | UW Madison  | G SERV/OFFICE OF QUALITY | SR INFO TECH STRAT CN | remove |  |
|                                                      | Cancel I                 | Request(s)                                                           | Continue >> |                          |                       |        |  |

### Click search

| gement                                                                                                    |                                                                                                    |                                                                                                    |
|----------------------------------------------------------------------------------------------------|----------------------------------------------------------------------------------------------------|----------------------------------------------------------------------------------------------------|
| Create a Request To Provision Resources Step 2: Select Resources                                                                                 | 1 2 3 4<br>Resource Search<br>Resource Name:                                                                                                    | ×                                                                                                    |
| Search           EmplID         Employee Name         Campus         Div           00160011         LUKER, KATHLEEN         UW Madison         G | <b>v/Dept</b><br>SERV/OFF                                                                                                    | Done -                                                                                                    |
| 00                                                                                                    | ge ment Create a Request To Provision Resources Step 2: Select Resources Search EmplID Employee Name Campus Dir 00160011 LUKER, KATHLEEN UW Madison G Cancel Request(s) << Back Coc | gement       Implicit in the second second sec |

#### Select PSFT UM Server and click Done

| Identity and Access Mar                                                                                | nagement                                              | AND A CCESS Management                                                           |                           |                                                           |        |
|----------------------------------------------------------------------------------------------------|-------------------------------------------------------|----------------------------------------------------------------------------------|---------------------------|-----------------------------------------------------------|--------|
| elcome KATHLEEN LUKER                                                                                  |                                                       |                                                                                  |                           |                                                           |        |
| → My Account<br>→ My Resources<br>→ To-Do List                                                         | Create a Request To                                   | Provision Resources                                                              | 1 2 3 4                   |                                                           | ×      |
| <ul> <li>Requests</li> <li><u>Request Resources</u></li> <li>Manage Resources</li> <li>Help</li> </ul> |                                                       | Search                                                                           | Resource Name:            |                                                           | Search |
|                                                                                                    | EmplID Employe<br>00160011 LUKER,<br>Cancel Request(s | a Name Campus Div/Dept<br>(ATHLEEN UW Madison G SERV/OF<br>) << Back Continue >: | F                         | Search Results:<br>Resource Name Select<br>PSFT UM Server |        |
|                                                                                                    |                                                       |                                                                                  |                           |                                                           |        |
|                                                                                                    |                                                       |                                                                                  |                           |                                                           |        |
|                                                                                                    |                                                       |                                                                                  |                           |                                                           | Done   |
| Click Add                                                                                              |                                                       |                                                                                  |                           |                                                           |        |
| Identity and                                                                                           | Access Mana                                           | gement                                                                           | ity and Access Management |                                                           |        |
| Welcome KATHLEEN LUKER                                                                                 |                                                       |                                                                                  |                           |                                                           |        |
| My Account                                                                                             |                                                       | Create a Request To Pro                                                          | ovision Resources         | 0000                                                      |        |

| ly Resources                         | 0000                                                                                                    |
|--------------------------------------|----------------------------------------------------------------------------------------------------|
| o-Do List                            | Step 2: Select Resources                                                                                                    |
| equests                              |                                                                                                    |
| Request Resources                    | Resource Name                                                                                                    |
| <ul> <li>Manage Resources</li> </ul> | PSFT UM Server                                                                                                    |
| elp                                  |                                                                                                    |
|                                      | Search                                                                                                    |
|                                      |                                                                                                    |
|                                      |                                                                                                    |
|                                      |                                                                                                    |
|                                      | EmplID Employee Name Campus Div/Dept Job                                                                                                    |
|                                      | EmplID         Employee Name         Campus         Div/Dept         Job           00160011         LUKER, KATHLEEN         UW Madison         G SERV/OFFICE OF QUALITY         SR INFO TECH STRAT CN                                                                 |
|                                      | EmplID         Employee Name         Campus         Div/Dept         Job           00160011         LUKER, KATHLEEN         UW Madison         G SERV/OFFICE OF QUALITY         SR INFO TECH STRAT CN                                                                 |
|                                      | EmplID         Employee Name         Campus         Div/Dept         Job           00160011         LUKER, KATHLEEN         UW Madison         G SERV/OFFICE OF QUALITY         SR INFO TECH STRAT CN           Cancel Request(s)         << Back         Continue >> |

Enter your supervisor, leave level of data access as is, put IR in filter and scroll down to all of the IR roles (they will be all together).

| Identity and Access Ma                                                                     | agement Receive Access Management                                                                                                    |
|--------------------------------------------------------------------------------------------|----------------------------------------------------------------------------------------------------|
| elcome KATHLEEN LUKER                                                                      |                                                                                                    |
| <ul> <li>My Account</li> <li>My Resources</li> <li>To-Do List</li> <li>Requests</li> </ul> | Create a Request To Provision Resources                                                                                                    |
| Request Resources                                                                          | Resource Name Choose Resource Entitlements                                                                                                    |
| <ul> <li>Manage Resources</li> <li>Help</li> </ul>                                         | PSFT UM Server Add PSFT UM Server                                                                                                    |
|                                                                                            | Emplayee Name         Campus         Div/Dept           00160011         LUKER, KATHLEEN         UW Madison         G SERV/OFFIC                                                                                                    |
|                                                                                            | Filter: IR Clear Filte.  Roles  Manage their employee's absence request.  Uw Absence History and Balances.                                                                                                    |
|                                                                                            | Campus Direct Retro Approver: FI Campus<br>User Direct Retro Approver Access. This<br>access includes the ability to approve direct<br>retros and prepare them to process through<br>to SFS Financials.                             |
|                                                                                            | Campus Funding One BU: FI Campus user<br>access to enter funding for their Business<br>Unit. The role provides access to the custom<br>Funding fort Page to enter and change<br>funding for employee/job for user's campus<br>only. |
|                                                                                            | Submit Changes Close                                                                                                    |

Select the roles you want and click submit changes

| elcome KATHLEEN LUKER                                                    |                                                                                                    |                                                                                                    |
|--------------------------------------------------------------------------|----------------------------------------------------------------------------------------------------|----------------------------------------------------------------------------------------------------|
| <ul> <li>My Account</li> <li>My Resources</li> <li>To-Do List</li> </ul> | Create a Request To Provision Resources Step 2: Select Resources                                                          | 000                                                                                                    |
| Requests     Request Resources     Manage Resources                      |                                                                                                    | Choose Resource Entitlements                                                                                                    |
| <ul> <li>Help</li> </ul>                                                 | Resource Name PSFT UM Server Add                                                                                          | IR EPM AM Query Library: This role is to be<br>requested by users of the Query Library for<br>related Absence Management data views.<br>Note: Individual ODBC database access is<br>included with this role.  |
|                                                                          | Search                                                                                                    | IR EPM BN Snstve Query Library: This role is<br>to be requested by users of the Query<br>Library for related Time & Labor data views.<br>Note: Individual ODBC database access is<br>included with this role. |
|                                                                          | EmplDD Employee Name Campus Div/Dept 00160011 LUKER, KATHLEEN UW Madison G SERV/OFF Cancel Request(s) << Back Continue >> | IR EPM FI Query Library: This role is to be<br>requested by users of the Query Library for<br>related Finance Integration data views. Note:<br>Individual OBEC database access is included<br>with this role. |
|                                                                          |                                                                                                    | IR EPM HR Query Library: This role is to be<br>requested by users of the Query Library for<br>related Human Resources data views. Note:<br>Individual ODBC database access is included<br>with this role.     |
|                                                                          |                                                                                                    | IR EPM HR Snstve Query Library: This role is<br>to be requested by users of the Query<br>Library for related Time & Labor data views.<br>Note: Individual ODBC database access is<br>included with this role. |
|                                                                          |                                                                                                    | IR EPM PY Query Library: This role is to be<br>requested by users of the Query Library for<br>related Payroll data views. Note: Individual<br>ODBC database access is included with this<br>role.             |

# Enter supervisor and click continue

| Identity and Access Management                       |                                         |                |                      |        |                   |                       |  |
|------------------------------------------------------|-----------------------------------------|----------------|----------------------|--------|-------------------|-----------------------|--|
| Welcome KATHLEEN LUKER                               |                                         |                |                      |        |                   | HOME   LOGOUT   ABOUT |  |
| <ul> <li>My Account</li> <li>My Resources</li> </ul> | Create a Request To Provision Resources |                |                      |        |                   |                       |  |
| To-Do List     Requests                              | Step 2: Select Resources                |                |                      |        |                   |                       |  |
| Request Resources     Manage Resources               |                                         |                |                      |        |                   |                       |  |
| ▶ Help                                               | Resource Name                           |                |                      |        |                   |                       |  |
|                                                      | PSFT UM Server                          | Add            |                      |        |                   |                       |  |
|                                                      | Search                                  |                |                      |        |                   |                       |  |
|                                                      | User Name                               | Resource Name  | Level of Data Access | Roles  | Supervisor's Name |                       |  |
|                                                      | LUKER, KATHLEEN                         | PSFT UM Server |                      | IR.EPM | Maureen Cotter    | Remove Details        |  |
|                                                      | Cancel Request(s) << Back               | Continue >>    |                      |        |                   |                       |  |

Read and agree to compliance agreement, click continue

| I My Account       I My Account     Create a Request To Provision Resources <ul> <li>Item Preserves</li> <li>Item Preserves</li></ul>                                                                                                    |
|----------------------------------------------------------------------------------------------------|
| All Presentes     Solution     Solution |
| too luit     too use         Compares Agreement         PURDOGE         Purperset         Sequent Agreement         Purperset         Sequent Agreement         Sequent Agreement         Sequent A |
| tensents     tensents      |
| Imagest Theorems     As an employee of the University of Wisconsin, you may be entrusted with certain responsibilities and special privileges. During the normal encoution of your job you may encounter or three access to sensitive or confidential information. Access, modification, destructions or disclosure of sensitive confidential information may violate University policy. State or Federal laws. The handling of restricted data is governed by State and Federal privacy laws.     Information access, tests and grades or other accedencie information.     Federal laws: The handling of restricted data is governed by State and Federal privacy laws.     Academic records, tests and grades or other academic information.     Financial information.                                                                                                    |
| Hete     Information governed by these laws may include, but is not imited to:         Academic records, tests and grades or other academic information.         Financial information.                                                                                                    |
| <ul> <li>Social security numbers and all other personally identifiable information.</li> <li>As an employee of the University of Wisconsin, you must take reasonable steps to protect confidential or sensitive information that you may have access to in the course of business and the normal execution of your job.</li> </ul>                                                                                                    |
|                                                                                                    |
| RESPONSIBILITY                                                                                                    |
| Ine paraming or access corners want an impact room or trust man.<br>• You will hore under secure conditions all data that you obtain from on-line pages, data warehouse or entracted datasets, including printed data as well as on-line transmissions of data (email, fax). Using and storing Social Security Numbers is strongly discouraged.                                                                                                    |
| <ul> <li>Encrypt condicitatia and/mathematication may university-owned computer, laptop, mobile device or removable storage device (e.g. thank) drave) which whenever possible.</li> </ul>                                                                                                    |
| <ul> <li>You will be a responsible user or usua, wherear is to an a resump to your own min or another unit. This is especially important given the started environment or risks.</li> <li>You will be a responsible affort of the intervent data accurately on dia a considerational management.</li> </ul>                                                                                                    |
| <ul> <li>You will make every reasonable attempt to maintain the intentivo of the data. This includes making only the changes that you are authorized to make and doins so in an appropriate manner.</li> </ul>                                                                                                    |
| <ul> <li>You will sign out of HRS when not using it.</li> </ul>                                                                                                    |
| <ul> <li>You will not share your account and password with others.</li> </ul>                                                                                                    |
| <ul> <li>You will access only that information you need to perform your job at the University. This means no casual browsing of data.</li> </ul>                                                                                                    |
| <ul> <li>You will make every reasonable effort to maintain privacy of the data. This includes knowing what constitutes "directory" or public information and observing the employee's right to withhold inis information.</li> <li>Whenever personal identifiable student information is requested from you, if you are not certain of the requestor's "legitimate educational need to know," or the employee's desire to withhold information, you will refer that request to the Data Custodian for your area.</li> </ul>                                                                                                    |
| <ul> <li>Report any actions which violate confidentiality to my supervisor or the Information Technology Security Officer.</li> </ul>                                                                                                    |
| VIOLATIONS                                                                                                    |
| To preserve and protect the integrity of information technology resources, there may be electromatances where the university must immediately mapped or deep access to the resources. Should a student's access be supported under these electromatances, the university shall then determine whether disciplinary action under Chapter UWS 17, Wisconsin Administrative Code, or some alternative course of action, is warranted and shall follow the procedure established for such cases.                                                                                                    |
| CERTIFICATION                                                                                                    |
| I understand on y obligations as a responsible user of the data to which I have been granted access. By signing this form I certify I am a user of HRS data and I agree to abide by the state and federal laws and University of Wisconsin policies that apply to the proper use of data.                                                                                                    |
| I HAVE READ, UNDERSTAND & AGREE TO THE ABOVE TERMS:                                                                                                    |
| ☑ I agree to the terms and conditions.                                                                                                    |
| Cancel Request(s) <<< Back. Continue 3->                                                                                                    |
|                                                                                                    |
|                                                                                                    |
| Click submit now                                                                                                    |

| Identity and Access Management                               |                                                                 |                |                      |        |                   |                           |                       |
|--------------------------------------------------------------|-----------------------------------------------------------------|----------------|----------------------|--------|-------------------|---------------------------|-----------------------|
| Welcome KATHLEEN LUKER                                       |                                                                 |                |                      |        |                   |                           | HOME   LOGOUT   ABOUT |
| , My Account<br>, My Resources<br>, To-Do List<br>, Requests | Create a Request To Provision Resources Step 4: Request Summary |                |                      |        |                   |                           |                       |
| Request Resources                                            | User Name                                                       | Resource Name  | Level of Data Access | Roles  | Supervisor's Name |                           |                       |
| Manage Resources                                             | LUKER, KATHLEEN                                                 | PSFT UM Server |                      | IR EPM | Maureen Cotter    | View Comment View Details |                       |
| , Help                                                       | Cancel Request(s) << Back                                       | Submit Now     |                      |        |                   |                           |                       |

Wait for your request to be submitted successfully and log out.